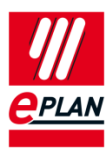

| Feldbasierter Filter:      |                       |                                                                                                  |
|----------------------------|-----------------------|--------------------------------------------------------------------------------------------------|
| Makro 🔻 📖 🗖 Aktiv          | Produktobergruppe:    | Elektrotechnik                                                                                   |
| Volltext-Filter:           | Produktgruppe:        | Stecker                                                                                          |
|                            | Produktuntergruppe:   | Allgemeine                                                                                       |
|                            | Gewerk / Untergewerk: | Elektrotechnik                                                                                   |
| Elektrotechnik             | Artikelnummer:        | LAPP.00008746                                                                                    |
| Enzeleen                   | ERP-Nummer:           |                                                                                                  |
| E Zubehörliste             | Typnummer:            | 00008746                                                                                         |
| Bohrbild                   | Bezeichnung 1:        | Buchseneinsatz, 1/26-polig, P-Teil, Nummerierung linksdrehend                                    |
|                            | Bezeichnung 2:        |                                                                                                  |
| 🕀 🛗 Hersteller / Lieferant | Bezeichnung 3:        |                                                                                                  |
|                            | Hersteller:           | LAPP                                                                                             |
|                            | Lieferant:            | LAPP                                                                                             |
|                            | Bestellnummer:        | 00008746                                                                                         |
|                            | Beschreibung:         | Zylin R 3.0 A<br>Lötanschluss: bis 1,0 mm <sup>2</sup><br>Elektrische Daten: 7,5A 24V AC/ 60V DC |
|                            |                       |                                                                                                  |

1) Het importeren van artikelen via het artikelbeheer van EPLAN Electric P8

2) Klik op "Extra" om het venster "importeren" te openen.

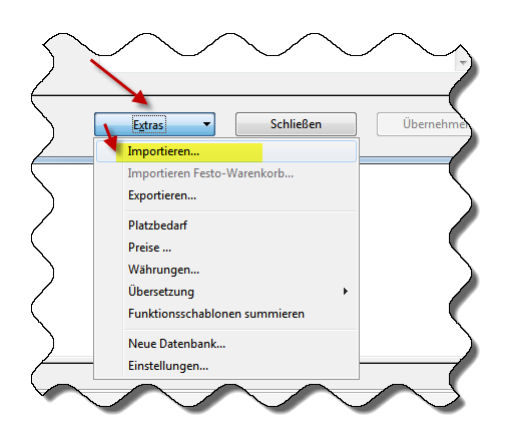

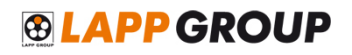

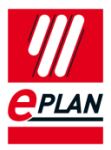

3) Onderstaand venster wordt geopend:

| \$<br>Datensätze importieren *                            |                                         | x |  |  |  |
|-----------------------------------------------------------|-----------------------------------------|---|--|--|--|
|                                                           |                                         |   |  |  |  |
| Dateityp:                                                 | XML •                                   |   |  |  |  |
| Dateiname:                                                | LAPP Kabel 2012-04.xml                  |   |  |  |  |
| Feldzuordnung:                                            | Standardvorgabe EPLAN 🔹 🛄               |   |  |  |  |
| Nur neue Datensätze hinzufügen                            |                                         |   |  |  |  |
| 🔘 Nur vorhandene Datensä                                  | Nur vorhandene Datensätze aktualisieren |   |  |  |  |
| 🔘 Vorhandene Datensätze aktualisieren und neue hinzufügen |                                         |   |  |  |  |
|                                                           | OK Abbrechen                            |   |  |  |  |

- a. Kies "XML" als bestandstype.
- b. Bij "Bestandsnaam" staat het bestand dat geïmporteerd wordt. Via de bijbehorende button met de "drie punten" ( .... ) kan een (andere) bestandsnaam gekozen worden.
- c. De veldtoekenning en overige opties kunnen per aanvraag worden gekozen.
- d. Klik op "OK" om de opdracht te bevestigen en het importeren te starten.